### **Batch File**

When using the Windows Task Scheduler to run the Clarion Check Service executable please ensure that you are actually running the batch file enclosed. The Windows Task Scheduler looks at the Windows folder unless you specify a change of folder by using the batch file

```
StartCheckServicesProg.bat - Notepad
File Edit Format View Help
REM you need to change this to suit your circumstance
C:
CD\CheckClarionService
ClarionCheckSvc.exe
```

### Settings

The ServiceCheckSettings executable allows you to define which services are checked on a regular cycle.

| Name                       | Date modified      | Туре                  | Size     |
|----------------------------|--------------------|-----------------------|----------|
| ∠ Settings.TPS             | 22/12/2019 12:29   | Clarion TPS data file | 2 KB     |
| ∠ ServicesToCheck.TPS      | 22/12/2019 12:29   | Clarion TPS data file | 2 KB     |
| 🎭 ServiceCheckSettings.exe | 22/11/2019 3:17 PM | Application           | 261 KB   |
| 🎭 ClarionCheckSvc.exe      | 22/11/2019 3:17 PM | Application           | 221 KB   |
| ServiceCheckSettings.INI   | 20/11/2019 1:55 PM | Configuration sett    | 1 KB     |
| StartCheckServicesProg.bat | 19/11/2019 4:01 PM | Windows Batch File    | 1 KB     |
| 📄 readme.txt               | 19/11/2019 4:00 PM | Text Document         | 1 KB     |
| ClaTPS.dll                 | 14/03/2019 1:25 PM | Application exten     | 121 KB   |
| 🗟 ClaRUN.dll               | 14/03/2019 1:25 PM | Application exten     | 1,746 KB |
| 🗟 ClaDOS.dll               | 14/03/2019 1:25 PM | Application exten     | 58 KB    |
| 🗟 ClaASC.dll               | 14/03/2019 1:24 PM | Application exten     | 69 KB    |
| 🖄 vuFT4.dll                | 2/03/2018 11:51 AM | Application exten     | 192 KB   |
| logfiles                   | 19/11/2019 1:23 PM | File folder           |          |

## Settings

| Clarion Service Chec | k Settings    |          | _ | - | × |
|----------------------|---------------|----------|---|---|---|
| ×                    | X             | *        |   |   |   |
| Close                | Configuration | Services |   |   |   |
|                      |               |          |   |   |   |
|                      |               |          |   |   |   |
|                      |               |          |   |   |   |
|                      |               |          |   |   |   |
|                      |               |          |   |   |   |
|                      |               |          |   |   |   |
|                      |               |          |   |   |   |

# Settings – Configuration of Cycle

The default is 60 seconds between checks

| 🔀 Cancel 🛛 🕜 OK                 |    |  |  |
|---------------------------------|----|--|--|
|                                 |    |  |  |
|                                 |    |  |  |
| Time Between Cycles In Seconds: | 60 |  |  |
|                                 |    |  |  |
|                                 |    |  |  |
|                                 |    |  |  |
|                                 |    |  |  |

-

**Settings – Services to Check List** This will show you the details of services being checked

|                             | risen 🛆 Change                    |                     |  |
|-----------------------------|-----------------------------------|---------------------|--|
| Server Name<br>Service Name | Last Checked<br>Last Checked Time | Service Description |  |
|                             |                                   |                     |  |
|                             |                                   |                     |  |
|                             |                                   |                     |  |
|                             |                                   |                     |  |

### Settings – Add a new service

Add the new service as per the name used by the Windows Services Manager

| Clarion Service Cl   | neck Settings               | _ | X      |
|----------------------|-----------------------------|---|--------|
| 📰 New Service        |                             | — | ×      |
| 🚫 Cancel 🛛 🕥 🤇       | <u>2</u> K                  |   |        |
| Server Name:         | WIN1064                     |   |        |
| Service Name:        | SoftVelocity IP Data Server |   |        |
| Service Description: | IP Data Server              |   | <br>^  |
|                      |                             |   | $\sim$ |
| Last Checked:        | Last Checked Time:          |   |        |
|                      |                             |   |        |
|                      |                             |   |        |

## Example of Windows Services Manager

| 😪 Services         |                                                                                                    |                             |               |         |              |               |  |
|--------------------|----------------------------------------------------------------------------------------------------|-----------------------------|---------------|---------|--------------|---------------|--|
| File Action View   | Help                                                                                                    |                             |               |         |              |               |  |
| Þ 🔿 🔲 🖬 🧔          | ) 📑 🛛 📷 📄 🔲 💷 🕩                                                                                                    |                             |               |         |              |               |  |
| 🐊 Services (Local) | Services (Local)                                                                                                    |                             |               |         |              |               |  |
|                    | SoftVelocity IP Data Server                                                                                                    | Name                        | Description   | Status  | Startup Type | Log On As     |  |
|                    |                                                                                                    | Secure Socket Tunneling Pr  | Provides su   |         | Manual       | Local Service |  |
|                    | Stop the service<br>Restart the service<br>Description:<br>Provides remote access to databases<br>over TCP/IP for Clarion applications. | 🎑 Security Accounts Manager | The startup   | Running | Automatic    | Local Syste   |  |
|                    |                                                                                                    | 🍓 Security Center           | The WSCSV     | Running | Automatic (  | Local Service |  |
|                    |                                                                                                    | 🍓 Sensor Data Service       | Delivers dat  |         | Manual (Trig | Local Syste   |  |
|                    |                                                                                                    | 🍓 Sensor Monitoring Service | Monitors va   |         | Manual (Trig | Local Service |  |
|                    |                                                                                                    | Sensor Service              | A service fo  |         | Manual (Trig | Local Syste   |  |
|                    |                                                                                                    | 🔍 Server                    | Supports fil  | Running | Automatic (T | Local Syste   |  |
|                    |                                                                                                    | Shared PC Account Manager   | Manages pr    |         | Disabled     | Local Syste   |  |
|                    |                                                                                                    | Shell Hardware Detection    | Provides no   | Running | Automatic    | Local Syste   |  |
|                    |                                                                                                    | Smart Card                  | Manages ac    |         | Manual (Trig | Local Service |  |
|                    |                                                                                                    | Smart Card Device Enumera   | Creates soft  |         | Manual (Trig | Local Syste   |  |
|                    |                                                                                                    | Smart Card Removal Policy   | Allows the s  |         | Manual       | Local Syste   |  |
|                    |                                                                                                    | SNMP Trap                   | Receives tra  |         | Manual       | Local Service |  |
|                    |                                                                                                    | SoftVelocity IP Data Server | Provides re   | Running | Automatic    | .∖rohan       |  |
|                    |                                                                                                    | Software Protection         | Enables the   | Running | Automatic (  | Network S     |  |
|                    |                                                                                                    | Spatial Data Service        | This service  |         | Manual       | Local Service |  |
|                    |                                                                                                    | Spot Verifier               | Verifies pote |         | Manual (Trig | Local Syste   |  |

## Log file

## The programme logs its actions

|                                                                      | ClarionCheckSVC20191220.log - Notepad 📃 🗖                                                                                         | x |
|----------------------------------------------------------------------|----------------------------------------------------------------------------------------------------|---|
| File Edit Format View                                                | Help                                                                                                    |   |
| 20-DEC-2019 12:00:15<br>20-DEC-2019 03:08:33<br>20-DEC-2019 03:08:41 | AM Loaded Settings. Sleep Time = 30<br>PM Service Status: rds-knight CODE IS :-1<br>PM Successfully Restarted Service: rds-knight | ^ |